## **Oracle® Business Intelligence**

Standard Edition One Installation Guide

Release 10.1.3.2.1 for Microsoft Windows

#### Part No. E10270-01

May 23, 2007

This guide explains how to install Oracle Business Intelligence Standard Edition One (Oracle BI Standard Edition One).

The Oracle BI Standard Edition One Metalink note 429373.1 is updated periodically as new information becomes available. For the latest information, go to the Oracle MetaLink site at http://metalink.oracle.com.

The Oracle BI Standard Edition One Release Notes are available on SupportWeb Alert 1303: 'Post Release Notes for Oracle Business Intelligence Standard Edition One' at http://supportweb.siebel.com.

This document contains the following sections:

- Section 1, "Preface"
- Section 2, "About Oracle BI Standard Edition One"
- Section 3, "Before you install"
- Section 4, "Installing Oracle BI Standard Edition One"
- Section 5, "Using Oracle BI Standard Edition One"
- Section 6, "Deinstalling Oracle BI Standard Edition One"
- Section 7, "Troubleshooting Oracle BI Standard Edition One Installations"
- Section 8, "List of Accounts in the Specify Passwords Installation Screen"

## **1** Preface

This section provides background information about Oracle BI Standard Edition One, and contains the following topics:

- Section 1.1, "Intended Audience"
- Section 1.2, "Documentation Accessibility"
- Section 1.3, "Release Documents"
- Section 1.4, "Conventions"

#### 1.1 Intended Audience

The intended audience for this installation guide is:

• a company level or department level IT administrator in a small to medium sized business or a department within a large organization.

## ORACLE

• a data warehousing or business intelligence specialist in a small to medium sized business or a department within a large organization.

## **1.2 Documentation Accessibility**

Our goal is to make Oracle products, services, and supporting documentation accessible, with good usability, to the disabled community. To that end, our documentation includes features that make information available to users of assistive technology. This documentation is available in HTML format, and contains markup to facilitate access by the disabled community. Accessibility standards will continue to evolve over time, and Oracle is actively engaged with other market-leading technology vendors to address technical obstacles so that our documentation can be accessible to all of our customers. For more information, visit the Oracle Accessibility Program Web site at

http://www.oracle.com/accessibility/

#### Accessibility of Code Examples in Documentation

Screen readers might not always correctly read the code examples in this document. The conventions for writing code require that closing braces should appear on an otherwise empty line; however, some screen readers might not always read a line of text that consists solely of a bracket or brace.

#### Accessibility of Links to External Web Sites in Documentation

This documentation might contain links to Web sites of other companies or organizations that Oracle does not own or control. Oracle neither evaluates nor makes any representations regarding the accessibility of these Web sites.

#### **TTY Access to Oracle Support Services**

Oracle provides dedicated Text Telephone (TTY) access to Oracle Support Services within the United States of America 24 hours a day, seven days a week. For TTY support, call 800.446.2398.

### **1.3 Release Documents**

In addition to this installation guide, Oracle BI Standard Edition One has the following documentation:

- Oracle BI Standard Edition One Tutorial
- Oracle BI Standard Edition One component-level Online Help (for example, Oracle BI Answers Help, Oracle BI Administration Tool Help)

You can also refer to the following:

The Oracle BI Standard Edition One Documentation Web site:

http://www.oracle.com/technology/documentation/bi\_
se1.html

The Oracle BI Standard Edition One Product Web site:

http://www.oracle.com/technology/products/bi/standard-edi
tion-one.html

 The latest information on supported versions is on the Certify application at: http://metalink.oracle.com • The Oracle BI Standard Edition One Metalink note 429373.1 is updated periodically as new information becomes available. For the latest information, go to the Oracle MetaLink site at:

http://metalink.oracle.com

 The Oracle BI Standard Edition One Release Notes are available on SupportWeb Alert 1303: 'Post Release Notes for Oracle Business Intelligence Standard Edition One' at http://supportweb.siebel.com.

## 1.4 Conventions

Conventions used in this document are shown in the table below.

| Convention | Meaning                                                                                                    |
|------------|----------------------------------------------------------------------------------------------------|
| boldface   | Boldface type indicates graphical user interface elements associated with an action, or terms defined in text or the glossary.         |
| italic     | Italic type indicates book titles, emphasis, or placeholder variables for which you supply particular values.                          |
| monospace  | Monospace type indicates commands within a paragraph, URLs, code in examples, text that appears on the screen, or text that you enter. |
| <>         | Angle brackets enclose user-supplied names or values.                                                                                  |

Table 1 Document conventions

## 2 About Oracle BI Standard Edition One

This section provides an overview of Oracle BI Standard Edition One and contains the following topics:

- Section 2.1, "What is Oracle BI Standard Edition One?"
- Section 2.2, "About the components in Oracle BI Standard Edition One"

### 2.1 What is Oracle BI Standard Edition One?

Oracle BI Standard Edition One is a comprehensive business intelligence (BI) offering designed for small-to-midsize businesses or departments in larger organizations. It is a complete BI solution that includes interactive dashboards, highly formatted reporting, ad hoc query and analysis, Extract-Transform-Load (ETL), data modeling, and server administration – all in an easy-to-install package with minimal configuration.

Oracle BI Standard Edition One includes all of the components that you need to build your BI solution. Oracle BI Standard Edition One comprises many of the same powerful components that are in Oracle Business Intelligence Enterprise Edition, protecting your investment as your usage requirements grow.

#### 2.2 About the components in Oracle BI Standard Edition One

Oracle BI Standard Edition One includes the following components:

Oracle Database Standard Edition One

- Oracle Warehouse Builder (core ETL)
- Oracle Business Intelligence Server
- Oracle Business Intelligence Answers
- Oracle Business Intelligence Interactive Dashboard
- Oracle Business Intelligence Publisher
- Oracle Business Intelligence Administration Tool

For more detailed information about the components in Oracle BI Standard Edition One, see *Oracle BI Standard Edition One Tutorial*.

#### 2.2.1 Oracle BI Standard Edition One usage

You can install Oracle BI Standard Edition One on a machine with up to two CPUs, and it can serve from five to 50 users. Oracle Warehouse Builder can pull data from any source, but the target database is limited to the included Oracle Database. Oracle BI and Oracle BI Publisher data sources are limited to the included Oracle Database, exactly one other database, and as many flat file data sources (for example, spreadsheets) as you require.

If you wish to expand your usage of Business Intelligence Standard Edition One to more users or take advantage of additional functionality such as Oracle BI Delivers, please contact Oracle for details at one of the following:

- http://www.oracle.com/corporate/contact/contact\_ sales.html
- United States and Canada +1.800.ORACLE1
- International +1.650.506.7000

## 3 Before you install

This section provides information about requirements for installing Oracle BI Standard Edition One, and contains the following topics:

- Section 3.1, "Hardware requirements"
- Section 3.2, "Operating system requirements"
- Section 3.3, "Database requirements"
- Section 3.4, "Browser requirements"
- Section 3.5, "Other software requirements"
- Section 3.6, "Oracle Home Considerations"

For the most current list of minimum hardware and software requirements, check the Oracle*MetaLink* site (http://metalink.oracle.com).

#### 3.1 Hardware requirements

Oracle BI Standard Edition One has the following minimum hardware requirements:

| Hardware item              | Minimum Requirements | Recommended       |
|----------------------------|----------------------|-------------------|
| CPU                        | 1 GHz                | 2.5 GHz or higher |
| Memory                     | 1.5 GB               | 2.0 GB or higher  |
| Diskspace                  | 6.0 GB               | 6.0 GB or higher  |
| Space in TEMP<br>directory | 2.5 GB               | 5.0 GB or higher  |
| Virtual Memory             | 5.0 GB               | 5.0 GB or higher  |

Table 2 Minimum hardware requirements

#### 3.2 Operating system requirements

The base operating system required for Oracle BI Standard Edition One is Win32.

**Note:** Oracle BI Standard Edition One is 32 bit software. The software can run on 64-bit processors that support 32-bit emulation.

Oracle BI Standard Edition One is supported on the following Windows operating systems:

Table 3Windows operating system requirements

| Operating System                          | Minimum Additional Requirements       |
|-------------------------------------------|---------------------------------------|
| Windows 2000 Server or<br>Advanced Server | Service Pack 4 (5.0.2.195) or higher. |
| Windows Server 2003                       |                                       |

### 3.3 Database requirements

Oracle BI Standard Edition One installs with Oracle Database Standard Edition One. You can use the included Oracle Warehouse Builder to pull data from as many other databases or sources as you require, but the Oracle Warehouse Builder target is limited to the included Oracle Database.

The included Oracle BI and Oracle BI Publisher are configured to run against the Oracle Database, although you can run them against one other database with the appropriate licenses (for more information, contact your Oracle Sales representative).

Oracle BI Standard Edition One supports the following source databases:

- IBM DB2 for UDB EE 8.2
- IBM DB2 for z/OS 8 (NFM mode)
- Microsoft SQL Server 2000, 2005
- MySQL 4.1, 5.0 (supported for BI Publisher only)
- NCR Teradata V2R5.1.x, V2R6.0, V2R6.1
- Oracle Database 9i or 10g
- Sybase Adaptive Server (supported for BI Publisher only)

## 3.4 Browser requirements

Oracle BI Standard Edition One has the following browser requirements for machines:

Table 4 Browser requirements

| Client Operation<br>System | Supported Web Browsers                                                                    |
|----------------------------|-------------------------------------------------------------------------------------------|
| Microsoft Windows          | Microsoft Internet Explorer 6.x                                                           |
|                            | Microsoft Internet Explorer 7.0                                                           |
|                            | Firefox 1.5.x                                                                             |
|                            | Firefox 2.0                                                                               |
|                            | <b>Note</b> : The Hebrew locale (HEB) is only available with Microsoft Internet Explorer. |
| Linux                      | Firefox 1.5.x                                                                             |
|                            | Firefox 2.0                                                                               |
| Sun Solaris                | Firefox 2.0                                                                               |
| Apple Mac OS 10.x          | Firefox 2.0                                                                               |

## 3.5 Other software requirements

Oracle BI Standard Edition One has the following additional software requirements:

Table 5Other software requirements

| Item                            | Requirements                                                                                                    |
|---------------------------------|----------------------------------------------------------------------------------------------------|
| Microsoft .NET<br>Framework 2.0 | If Microsoft .NET Framework 2.0 is not already installed<br>on the target installation machine, the Oracle BI<br>Standard Edition One installer will launch a .NET<br>Framework 2.0 installer during the Oracle BI Standard<br>Edition One installation, even in 'silent' installation<br>mode. To install .NET Framework 2.0, accept the<br>installation prompts to allow the installation to continue.                                                                                       |
| Windows Installer 3.0           | The Windows Installer program msiexec.exe enables you<br>to install, modify, and perform operations on Windows<br>Installer from the command line. The Windows Installer<br>program is required to install Microsoft .NET<br>Framework 2.0 during the installation of Oracle BI<br>Standard Edition One. Before installing Oracle BI<br>Standard Edition One, if you have not already installed<br>Microsoft .NET Framework 2.0, make sure that the<br>Windows Installer program is installed. |
| Adobe Acrobat Reader            | Version 6.0 onwards. Oracle Business Intelligence uses<br>Adobe Acrobat Reader on client machines for viewing<br>portable document format (PDF) documents.                                                                                                    |

| Item                 | Requirements                                                                                                    |
|----------------------|----------------------------------------------------------------------------------------------------|
| Acrobat Flash Player | Version 7.0 onwards. Oracle Business Intelligence uses<br>Acrobat Flash Player on client machines to display charts<br>(Flash is the default format). If Acrobat Flash Player is<br>not installed on a client machine, the end user is<br>prompted to install Acrobat Flash Player by selecting the<br>'Download plug-in' link that is displayed in place of<br>charts. |
|                      | For information about other chart formats available (for example, SVG, PNG), see <i>Oracle Business Intelligence Presentation Services Administration Guide</i> .                                                                                                    |
| Pop-up blocker       | Pop-up blockers on browsers must be disabled.                                                                                                    |

 Table 5 (Cont.) Other software requirements

### 3.6 Oracle Home Considerations

You can install Oracle BI Standard Edition One into a new location on a machine that is running other software, but Oracle Corporation recommends that the machine be dedicated to Oracle BI Standard Edition One.

## 4 Installing Oracle BI Standard Edition One

To install Oracle BI Standard Edition One, do the following:

1. Start the Oracle Universal Installer and install Oracle BI Standard Edition One (for more information, see Section 4.1, "Installing Oracle BI Standard Edition One interactively").

You can also install Oracle BI Standard Edition One using a non-interactive or silent installation (for more information, see Section 4.2, "Installing Oracle BI Standard Edition One using non-interactive or silent install").

- **2.** Reboot the installation machine.
- **3.** Perform the post-installation tasks (for more information, see Section 4.3, "Post installation instructions").

After performing these post-installation tasks, you can start using Oracle BI Standard Edition One to create powerful business intelligence solutions. For more information about getting started with Oracle BI Standard Edition One, see Section 5, "Using Oracle BI Standard Edition One".

#### Notes

- You cannot install Oracle BI Standard Edition One onto a machine that has either of the following installed:
  - an existing installation of Oracle BI Standard Edition One

For information about deinstalling Oracle BI Standard Edition One, see Section 6, "Deinstalling Oracle BI Standard Edition One".

- an Oracle database named 'bise1db'
- You cannot install Oracle BI Standard Edition One onto a machine that uses port 1521 for anything other than an Oracle Database listener.

- To install Oracle BI Standard Edition One, you must be logged in as Administrator to the machine you are installing on or as a member of the local Administrator group of that machine.
- If Microsoft .NET Framework 2.0 is not already installed on the target installation machine, the Oracle BI Standard Edition One installer will launch a .NET Framework 2.0 installer during the Oracle BI Standard Edition One installation. To install .NET Framework 2.0, accept the installation prompts to allow the installation to continue.

## 4.1 Installing Oracle BI Standard Edition One interactively

To install Oracle BI Standard Edition One interactively:

- **1.** Log in to the installation machine as Administrator or as a member of the local Administrator group.
- **2.** Close all applications and stop all Oracle services (for example, an Oracle database).

How to run the installer will depend on how you have obtained Oracle BI Standard Edition One, as described in the steps below.

- **3.** If you have the Oracle BI Standard Edition One DVD:
  - **a.** Insert the DVD into your computer's DVD drive.
  - **b.** If you are using the autorun feature, review the information on the Welcome page.

**For users of Windows assistive technologies:** To disable the autorun feature, hold down the Shift key after inserting the CD-ROM/DVD (or if the autorun window appears, press ALT-F4 to close the window).

- **c.** Locate the setup.exe file in the root directory of the DVD and double click the file to start the installer.
- 4. If you have downloaded Oracle BI Standard Edition One as a zip file:
  - a. Extract the zip file to a local directory on your computer (for example, D:\mytempdir).
  - **b.** Locate the \Disk1\setup.exe file from the local directory where you unzipped the files, then double click the file to start the installer.

The Welcome to Oracle Business Intelligence Standard Edition One -Installation Directory screen is displayed.

| Installation Directory Specify the absolute path for the installation directory. Installation Directory: Dhoraclelbise1_1 This directory will contain the Oracle Homes for Oracle Database, Oracle Warehou Oracle Business Intelligence.             | Browse        |
|----------------------------------------------------------------------------------------------------|---------------|
| Installation Directory<br>specify the absolute path for the installation directory.<br>Installation Directory: Droracle/bise1_1<br>This directory will contain the Oracle Homes for Oracle Database, Oracle Warehou<br>tracle Business Intelligence. | Browse        |
| Installation Directory ID-foracle/bise1_1                                                                                                    | Browse        |
| nstallation <u>Directory</u> : D:toracletbise1_1<br>his directory will contain the Oracle Homes for Oracle Database, Oracle Warehou<br>racle Business Intelligence.                                                                                  | Browse        |
| nstallation Directory : D:foracle/bise1_1                                                                                                    | Browse        |
| This directory will contain the Oracle Homes for Oracle Database, Oracle Warehou<br>Dracle Business Intelligence.                                                                                                    |               |
|                                                                                                    | e Builder and |
|                                                                                                    |               |
|                                                                                                    |               |
| any time during the installation, you can click the Help button for more information                                                                                                    |               |
| the end of the installation, you can view the Welcome Page and documentation.                                                                                                    |               |
|                                                                                                    |               |

5. At the Welcome to Oracle Business Intelligence Standard Edition One screen, specify the directory where you want to install Oracle BI Standard Edition One. You can either type in the drive and directory path, or click Browse to select the appropriate drive and directory. For example, C:\Oracle\bise1\_2.

You can use the default name and path provided or select another name. If you type in the name of a directory that does not exist, the installer will create the directory for you. The installation directory name must start with an alphanumeric character and contain only alphanumeric characters, underscores (\_), hyphens (-), and dots (.).

Make sure that the drive that you specify has the required amount of disk space. For more information about hardware requirements, see Section 3.1, "Hardware requirements".

6. Click Next to display the Specify Passwords screen.

| ⊂ Use gifferent pa | sswords for these account    | ls               |                  |   |
|--------------------|------------------------------|------------------|------------------|---|
| Component          | User Name                    | Enter Password   | Confirm Password |   |
| Database           | SYS                          |                  |                  |   |
| Database           | SYSTEM                       |                  |                  |   |
| Database           | OE                           |                  |                  |   |
| Database           | HR                           |                  |                  |   |
| Database           | OWF_MGR                      |                  |                  |   |
| Database           | BISE1_SALES                  |                  |                  |   |
| લ                  |                              |                  |                  | D |
| I lise the same n  | assword for all the account  | te               |                  |   |
| Paceword:          | assivora for all the account | Confirm Password | 4:               |   |

**Note:** You do not use the Specify Passwords screen to specify passwords for the other Oracle BI Standard Edition One components (that is, Oracle BI Server, Oracle BI Administration Tool, Oracle BI Answers, Oracle BI Interactive Dashboards, and Oracle BI Publisher). The default user name and password for the other Oracle BI Standard Edition One components is Administrator/Administrator. After installing Oracle BI Standard Edition steps, you can change the password of the Administrator account.

If you change the Administrator password, or create a new administrative user name and password, you must specify the same user name and password in both Oracle BI Administrator Tool and Oracle BI Publisher. For more information about changing user names and passwords, see *Oracle Business Intelligence Standard Edition One Tutorial.* 

7. Use the Specify Passwords screen to secure your Oracle BI Standard Edition One installation with passwords for the Oracle database accounts, the database accounts required by Oracle Warehouse Builder, and for the Oracle Containers for Java oc4jadmin account. For more information about the accounts listed on the Specify Passwords screen, see Chapter 8, "List of Accounts in the Specify Passwords Installation Screen".

You can set a single password, which will be applied to all of the accounts, or enhance the security of the accounts by providing a separate password for each account. If you specify a separate password for each account, each separate password can be the same as or different from other passwords that you use. Make sure that you write down or remember the password or passwords that you specify.

Specify the passwords as follows:

- If you want to specify a separate password for each account, select the Use different passwords for these accounts radio button. When you select this radio button, the Enter Password and Confirm Password table columns become active. For each component listed in the table, you must specify a password in the Enter Password field in that row and re-enter the password in the Confirm Password field in that row.
- If you want to specify the same password for these accounts, select the Use the same password for all the accounts radio button. Use the Password field to specify the password that you want to use for all of the accounts, and the Confirm Password field to re-enter the password for verification.

Passwords must conform to the following requirements:

- Passwords are case-sensitive.
- Passwords must be between five and 30 alphanumeric characters (valid characters are: abcdefghijklmnopqrstuvwxyzABCDEFGHIJKLMNOPQRSTUVWXYZ01 23456789 \$#.)
- Passwords cannot start with any of the following characters: 0123456789\_ \$#.

- Passwords cannot include spaces.
- At least one of the characters must be a digit.
- 8. Click Next to display the Product-Specific Prerequisite Checks screen.

| )racle Universal Installer: Product-Specific Prerequisit                                                                                                    | e Checks                                                                                           |                         |                                                | <u>I</u> E |
|----------------------------------------------------------------------------------------------------|----------------------------------------------------------------------------------------------------|-------------------------|------------------------------------------------|------------|
| Product-Specific Prerequisite Check                                                                                                    | s                                                                                                  |                         |                                                |            |
| The Installer verifies that your environment meets all of the min<br>onfiguring the products that you have chosen to install. You m<br>re flagged with warnings and lems that require manual chec<br>thecks, click the item and review the details in the box at the b | nimum requirements f<br>nust manually verify an<br>ks. For details about p<br>ottom of the window. | or in<br>d co<br>erfo   | stalling and<br>nfirm the items<br>rming these | tha        |
| Check                                                                                                    | Туре                                                                                               |                         | Status                                         |            |
| Checking operating system requirements                                                                                                    | Automatic                                                                                          | $\overline{\mathbb{Z}}$ | Succeeded                                      | 12         |
| Checking service pack requirements                                                                                                    | Automatic                                                                                          | $\mathbb{R}$            | Succeeded                                      |            |
| 3 warnings, 0 requirements to be verified.                                                                                                    |                                                                                                    |                         | Retry                                          | top        |
| Check complete. The overall result of this check is: Passed                                                                                                    |                                                                                                    |                         |                                                |            |
| Checking physical memory requirements<br>Expected result 2560MB                                                                                                    |                                                                                                    |                         |                                                | 5          |
|                                                                                                    |                                                                                                    |                         |                                                | -          |

**9.** At the Product-Specific Prerequisite Checks screen, make sure that your environment meets all of the minimum requirements for the installation.

Before continuing, make sure that the message box at the bottom of the screen displays the following status message:

Check complete. The overall result of this check is: Passed

Review and make note of any warning messages for future reference. For example, if the status of a check is Warning, the installer displays a warning message in the message box at the bottom of the screen.

If you continue the installation when one or more prerequisite checks do not pass, the product might not be optimized.

- **10.** Click Next to display the Installation Summary screen.
- **11.** If the installation summary information is correct, click Install to start the installation.
- **12.** During the installation, if a Microsoft .NET Framework 2.0 install screen is displayed, accept the installation prompts to install Microsoft .NET Framework 2.0.
- **13.** During the installation, if a Windows Security Alert is displayed, click Unblock to continue.

| 😻 Windows Security Alert 🛛 🛛 🔀                                                                                                    |  |  |  |  |  |
|----------------------------------------------------------------------------------------------------|--|--|--|--|--|
| To help protect your computer, Windows Firewall has blocked some features of this program.                                                                                                    |  |  |  |  |  |
| Do you want to keep blocking this program?                                                                                                    |  |  |  |  |  |
| Name: java<br>Eublisher: Unknown                                                                                                    |  |  |  |  |  |
| Keep Blocking                                                                                                    |  |  |  |  |  |
| Windows Firewall has blocked this program from accepting connections from the<br>Internet or a network. If you recognize the program or trust the publisher, you can<br>unblock it. <u>When should Lunblock a program?</u> |  |  |  |  |  |

When the installation is complete, the End of Installation screen is displayed.

| 🛣 Oracle Universal Installer: End of Installation                                                                          | _ 🗖 🗖 🔀 |
|----------------------------------------------------------------------------------------------------|---------|
|                                                                                                    |         |
| End of Installation                                                                                                    |         |
| The installation of Oracle Business Intelligence was successful.                                                           |         |
| Please remember                                                                                                    |         |
| The installation of Oracle Business Intelligence Standard Edition One 10.1.3.2.1<br>was successful.                        | 8       |
| These instructions are located in: D:\oracle\bise1_1\readme.bt                                                             |         |
| You must reboot your system to properly start all the services needed to use your<br>Oracle Business Intelligence product. |         |
| After you reboot, open the Welcome page                                                                                    | >       |
| Start > Programs > Oracle Business Intelligence Standard Edition One > Welcome t                                           | 0 🖵     |
| Help Installed Products Back Next Install                                                                                  | Exit    |
| ORACLE                                                                                                    |         |

- 14. Click Exit to close the installation wizard.
- **15.** Reboot the installation machine.

After you reboot the installation machine, Oracle BI Standard Edition One will start up all of the required services. In addition it will start a command window for Oracle Containers for Java to run Oracle BI Presentation Services and Oracle BI Publisher. Do not close down this command window.

| C:\WINDOWS\system32\cmd.exe                                                                                                    | 1 |
|----------------------------------------------------------------------------------------------------|---|
| <pre>visible in the search path of loader xmlpserver.web.xmlpserver:0.0.0.<br/>WARNING: Code-source D:\oracle\bisel\bi\cdj_bi\j2ee\home\applications\xmlpser<br/>r\xmlpserver\WEB-INF\lib\ldapjclnt10.jar (from WEB-INF/lib/ directory in D:\ora<br/>le\bisel\bi\ocdj_bi\j2ee\home\applications\xmlpserver\xmlpserver\WEB-INF\lib)<br/>s the same filename but is not identical to /D:/oracle/bisel/bi/ocdj_bi/j1b/l<br/>pjclnt10.jar (from (code-source) in META-INF/bot.xml in D:\oracle\bisel\bi\oc<br/>bi\j2ee\home\ocdj_jar). If it contains different versions of the same classes<br/>it will be masked as the latter is already visible in the search path of loade<br/>xmlpserver.web.xmlpserver:0.0.0.<br/>WARNING: Code-source D:\oracle\bisel\bi\ocdj_bi\j2ee\home\applications\xmlpser<br/>r\xmlpserver.wEB-INF\lib\toplink.jar (from WEB-INF/lib/ directory in D:\oracle<br/>isel\bi\ocdj_bi\j2ee\home\applications\xmlpserver\xmlpserver\WEB-INF\lib)<br/>dade<br/>xmlpserver.WEB-INF\lib\toplink.jar (from WEB-INF/lib/ directory in D:\oracle<br/>isel\bi\ocdj_bi\j2ee\home\applications\xmlpserver\xmlpserver\WEB-INF\lib/lib/<br/>has<br/>e same filename but is not identical to /D:/oracle/hisel/bi/oddj_bi/toplink/j1<br/>/toplink.jar (from <code-source) (ignore="" boot<br="" class-path)="" in="" manifest="" meta-inf="">ml in D:\oracle\bisel\bi\ocdj_bi\j2ee\home\oracle/hisel/bi/oddj_bi/toplink/j1<br/>/toplink.jar (from for alses, it will be masked as the latter is already visibl<br/>in the search path of loader xmlpserver.web.xmlpserver:0.0.0.<br/>- Job execution threads will use class loader of thread: OCdJ Launcher<br/>- Quartz Scheduler v.1.5.1 created.<br/>- RAMJOBtore initialized.<br/>- Quartz scheduler version: 1.5.1<br/>- Scheduler DefaultQuartzScheduler' initialized from default resource<br/>le in Quartz scheduler version: 1.5.1<br/>- Scheduler DefaultQuartzScheduler's NON_CLUSTERED started.<br/>07/05/01 09:27:08 Oracle Containers for J2EE 10g (10.1.3.1.0) initialized<br/>-</code-source)></pre> |   |
|                                                                                                    | 8 |

**16.** Confirm that the following services have started:

- Oracle BI Java Host
- Oracle BI Presentation Services
- Oracle BI Server
- OracleBISE1\_DatabaseTNSListener
- OracleDBConsolebise1db
- OracleServiceBISE1DB

If any of the above services have not started, use the Windows Services dialog to start the services.

You now need to do the mandatory post installation tasks (for more information, see Section 4.3, "Post installation instructions").

**Note:** If you abort the installation, or if the installation fails, follow the manual steps specified in the troubleshooting section 'The Oracle Universal Installer does not deinstall Oracle BI Standard Edition One correctly, or you abort the installation'. For more information, see Section 7, "Troubleshooting Oracle BI Standard Edition One Installations".

## 4.2 Installing Oracle BI Standard Edition One using non-interactive or silent install

This section explains how to install Oracle BI Standard Edition One using a non-interactive or silent installation.

#### 4.2.1 About non-interactive and silent installation

You can install Oracle BI Standard Edition One non-interactively by supplying the Oracle Universal Installer with a response file. The response file is a text file containing installation settings that you want to supply to the installer. You can also use the optional -silent flag to repress install prompts.

The installer uses the variables and parameter values contained in the response file to provide input to some or all of the installer user prompts. If you have not provided responses to all of the installer prompts, you might need to enter information during the installation (unless you use the optional -silent flag).

Use non-interactive installation of Oracle BI Standard Edition One to install from a remote location using the command line.

You can find an example response file on the installation CD here:

\response\bise1.rsp

**Note:** Silent mode (that is, using non-interactive installation with the optional -silent flag) is only supported if Microsoft .NET Framework 2.0 is already installed on the target installation machine. If Microsoft .NET Framework 2.0 is not already installed on the target installation machine, you must either use the interactive installation, or use the non-interactive installation without the -silent flag.

## 4.2.2 How to install Oracle BI Standard Edition One using non-interactive or silent installation

To install Oracle BI Standard Edition One using non-interactive or silent installation:

- 1. Open a command prompt and navigate to the installation folder.
- **2.** Run the following command:

prompt> setup.exe [-silent] -responseFile <name of
response file>

For example, to install using a response file name my\_bise1.rsp located in D:\temp\:

```
prompt> setup.exe -silent -responseFile D:\temp\my_
bise1.rsp
```

#### 4.2.3 Non-interactive and silent deinstall

Non-interactive and silent deinstall are not supported.

### 4.3 Post installation instructions

After installing Oracle BI Standard Edition One and rebooting the installation machine, you must do the following post installation steps:

- Configure the Oracle BI Publisher Demo JDBC Data Source (for more information, see Section 4.3.1, "Configuring the Oracle BI Publisher Demo JDBC Data Source").
- Configure the Oracle BI Publisher Scheduler (for more information, see Section 4.3.2, "Configuring the Oracle BI Publisher Scheduler on Oracle Database 10g").

#### 4.3.1 Configuring the Oracle BI Publisher Demo JDBC Data Source

Oracle BI Publisher comes with over 20 sample reports. Most of these depend on the sample order entry or human resources data provided with the Oracle

database. In order to run these reports, you must configure the demo JDBC data source to point to an unlocked order entry (oe) schema.

To configure the Oracle BI Publisher Demo JDBC Data Source:

- 1. Log in to Oracle BI Publisher as a user with administrator privileges.
  - After Oracle BI Standard Edition One is installed, the default user name and password is Administrator/Administrator.
- **2.** Display the Admin tab.
- **3.** Under the Data Sources section, select the **JDBC Connection** link.
- **4.** Select the 'demo' data source.
- **5.** In the General section of the Update Data Source screen, confirm that the connection string and username are set to the following values and that the password matches the password specified at install time:
  - Connection String: jdbc:oracle:thin:@localhost:1521:bise1db
  - Username: oe
  - Password: (specified at install time or changed later)

**Note:** The password specified here must match the password that you specified for the OE account at the Specify Passwords screen during the Oracle BI Standard Edition One installation.

- Database Driver Class: oracle.jdbc.driver.OracleDriver
- **6.** Click Test Connection to confirm that Oracle BI Publisher can access the database.

When the connection details are valid, Oracle BI Publisher displays the Confirmation message 'Connection established successfully.'

**7.** Click Apply to save the changes.

#### 4.3.2 Configuring the Oracle BI Publisher Scheduler on Oracle Database 10g

In order to schedule and deliver Oracle BI Publisher reports, you must configure the Oracle BI Publisher scheduler schema.

To configure the Oracle BI Publisher Scheduler on Oracle Database:

- 1. Log in to Oracle BI Publisher as a user with administrator privileges.
- **2.** Display the Admin tab.
- **3.** Under the System Maintenance section, select the **Scheduler Configuration** link.
- **4.** Confirm that the database details and connection string are set to the following values and that the password matches the password specified at install time:
  - Database Type: 10g
  - Connection String: jdbc:oracle:thin:@localhost:1521:bise1db
  - Username: bipubsched

Password for bipubsched: (specified at install time or changed later)

**Note:** The password specified here must match the password that you specified for the BIPUBSCHED account at the Specify Passwords screen during the Oracle BI Standard Edition One installation.

- Database Driver Class: oracle.jdbc.driver.OracleDriver
- 5. Click Test Connection to make sure the connection information is valid.

When the connection details are valid, Oracle BI Publisher displays the Confirmation message 'Connection established successfully.'

**6.** Click Apply to save the changes.

**Note:** Do not select the **Install Schema** option. The schema is already installed in the database.

- 7. Restart the Oracle BI Publisher application, as follows:
  - a. Choose Programs, then Oracle Business Intelligence, then Stop OC4J.
  - **b.** Choose Programs, then Oracle Business Intelligence, then Start OC4.

## 5 Using Oracle BI Standard Edition One

When you have installed Oracle BI Standard Edition One and completed the post-installation tasks, you can quickly get started developing business intelligence solutions by doing the following:

• Display the Welcome page (choose Programs, then Oracle Business Intelligence Standard Edition One, then Welcome to Oracle BI SE1).

The Welcome page enables you to start components, access documentation, and access the Oracle BI Standard Edition One Tutorial, which walks you through the process of creating a BI solution from start to finish using Oracle BI Standard Edition One.

• Complete all or selected sections of the *Oracle Business Intelligence Standard Edition One Tutorial*, which takes you through the process of creating a business intelligence solution from start to finish. To access the Tutorial, select the **Oracle BI Standard Edition One Tutorial** link from the Oracle BI Standard Edition One Welcome page.

For information about administrative and user tasks that you will probably want to learn more about, refer to the 'Next Steps' section of the *Oracle Business Intelligence Standard Edition One Tutorial*. This section provides pointers to specific sections of books within various document sets that will be most helpful to administrators and users of **Oracle BI Standard Edition One**.

Refer to the Oracle BI Standard Edition One documentation.

You can also refer to the following Oracle BI Standard Edition One Documentation Web site:

http://www.oracle.com/technology/documentation/bi\_
se1.html

- Refer to the following documentation Web sites:
  - For Oracle Business Intelligence documentation, see:

http://www.oracle.com/technology/documentation/bi\_
ee.html

- For Oracle Business Intelligence documentation, see:

http://www.oracle.com/technology/documentation/warehou
se.html

- For Oracle Database documentation, see:

http://www.oracle.com/pls/db102/homepage

- Refer to the online help or manuals for the components in Oracle BI Standard Edition One.
- Refer to the Oracle BI Standard Edition One Metalink note 429373.1 (for more information, see go to http://metalink.oracle.com).

**Note:** Windows systems require that you set the correct credentials for the Jobs system to work properly in Oracle Enterprise Manager. By default, the Management Agent service is installed as a LocalSystem user. When submitting jobs, such as stopping or starting the database, the user submitting the job must have the Log on as a batch job privilege enabled. For more information, refer to the section 'Setting Credentials for the Job System to Work with Enterprise Manager' in *Oracle® Database Installation Guide 10g Release 2 (10.2) for Microsoft Windows* (part number B14316-xx.

## 6 Deinstalling Oracle BI Standard Edition One

To deinstall Oracle BI Standard Edition One, do the following:

**Note:** Non-interactive and silent deinstall are not supported.

- 1. Display the Windows Control Panel, and use the Add or Remove Programs option to remove "Oracle Business Intelligence 10.1.3.2.1.
- **2.** Start the Oracle Universal Installer from the Oracle BISE1\_Database program group or the Oracle BISE1\_Warehouse Builder program group to display the Oracle Universal Installer: Welcome screen.

For example, you might choose Programs, then Oracle - BISE1\_ WarehouseBuilder, then Oracle Installation Products, then Universal Installer.

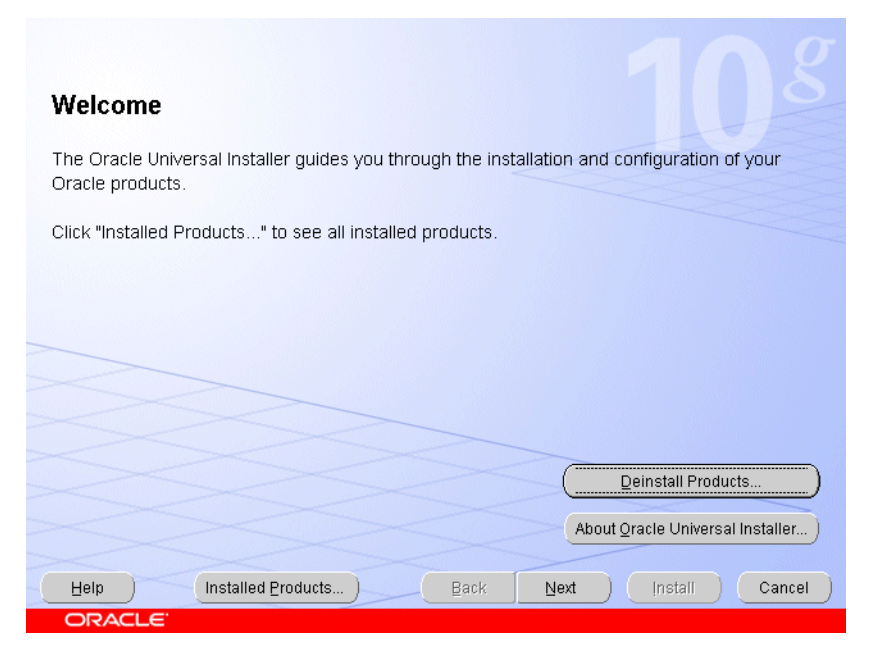

**3.** At the Oracle Universal Installer: Welcome screen, click Deinstall Products to display the Inventory screen.

| Contents                                                                                                    |  |
|----------------------------------------------------------------------------------------------------|--|
| You have the following Oracle products installed:                                                              |  |
| O-Oracle Homes                                                                                                 |  |
| ⊕□BISE1_WarehouseBuilder                                                                                       |  |
| ⊕⊡ BISE1_Database                                                                                              |  |
| ⊕-□ BISE1_ProductHome                                                                                          |  |
|                                                                                                    |  |
| Product Information<br>Location:<br>Not Available                                                              |  |
| Show empty homes.                                                                                              |  |
| If you want to remove Oracle software, please check the items and click<br>"Remove".                           |  |
| To see the languages installed and other details of a component,select the component and then click "Details". |  |
| Details <u>R</u> emove                                                                                         |  |
| Help Save As Slose                                                                                             |  |

- 4. In the Oracle Homes list, select the check box next to the following products:
  - BISE1\_WarehouseBuilder
  - BISE1\_Database
  - BISE1\_ProductHome
- **5.** Click Remove to display the Confirmation screen.
- **6.** At the Confirmation screen, click Yes to deinstall Oracle BI Standard Edition One.

If the Oracle Universal Installer fails to deinstall one or more Oracle BI Standard Edition One components, follow the manual steps specified in the troubleshooting section 'The Oracle Universal Installer does not deinstall Oracle BI Standard Edition One correctly, or you abort the installation'. For more information, see Section 7, "Troubleshooting Oracle BI Standard Edition One Installations".

# 7 Troubleshooting Oracle BI Standard Edition One Installations

If you encounter problems during installation, review the installation log files, which are located in the following folder:

<drive>:\Program Files\Oracle\Inventory\logs

For example, you might examine the following files that are generated for each installation session:

- installActions<date-time>.log (for example, installActions2007-04-20\_02-34-52AM.log)
- oraInstall<date-time>.out (for example, oraInstall2007-04-20\_ 02-34-52AM.out)
- oraInstall<date-time>.err(for example, oraInstall2007-04-20\_ 02-34-52AM.err)

**Note:** If you are unable to resolve installation issues after reviewing these log files, provide these log files when you contact Oracle Support.

| Issue                                                                                                    |                                                          | Workaround                                                                                                    |
|----------------------------------------------------------------------------------------------------|----------------------------------------------------------|----------------------------------------------------------------------------------------------------|
| The TNS Listener service does not start, or<br>the Database Configuration Assistant fails.<br>Symptoms include:<br>The TNS Listener service does not start. |                                                          | Deinstall Oracle BI Standard Edition One,<br>then reinstall Oracle BI Standard Edition<br>One while logged in to the installation<br>machine as a local administrator. |
| - ORA-<br>Retrie                                                                                                    | 12638: Credential<br>eval Failed                         |                                                                                                    |
| - ORA-<br>initial                                                                                                    | 24324:service handle not<br>ized                         |                                                                                                    |
| - ORA-                                                                                                    | 24324:value not allowed                                  |                                                                                                    |
| - ORA-<br>server<br>admir                                                                                                    | 28547:connection to<br>r failed, probable Net<br>n error |                                                                                                    |

| Issue                                                                                                    | Workaround                                                                                                    |  |
|----------------------------------------------------------------------------------------------------|----------------------------------------------------------------------------------------------------|--|
| A Microsoft FT Loopback Adaptor needs to                                                                             | Install a Microsoft FT Loopback Adaptor.                                                                                      |  |
| be installed.                                                                                                    | For more information, refer to the section<br>'Installing Oracle Database on DHCP                                             |  |
| Symptoms include:                                                                                                    |                                                                                                    |  |
| <ul> <li>Unable to connect to the Oracle<br/>database.</li> </ul>                                                    | Computers' in <i>Oracle Database Installation</i><br><i>Guide 10g Release 2.</i>                                              |  |
| <ul> <li>Unable to connect to Oracle Enterprise<br/>Manager Database Control.</li> </ul>                             |                                                                                                    |  |
| The Oracle BI services (BI Java Host, BI<br>Presentation Services, BI Server) do not start<br>due to long wait time. | Reboot the installation machine and restart<br>the Oracle BI services (BI Java Host, BI<br>Presentation Services, BI Server). |  |
| Symptoms include:                                                                                                    |                                                                                                    |  |
| <ul> <li>The status of the Oracle BI Services<br/>remains as 'Starting.'</li> </ul>                                  |                                                                                                    |  |

Table 6 (Cont.) Troubleshooting issues and workarounds

• You cannot start or stop the Oracle BI Services.

| <ul> <li>The Oracle Universal Installer does not deinstall Oracle BI Standard Edition One correctly, or you abort the installation.</li> <li>Do one or mo required: <ol> <li>Stop the ferst of the installation of the edition of the edition of the e</li></ol></li></ul>                                                                                                    | Workaround                                                                                                    |  |  |  |
|----------------------------------------------------------------------------------------------------|----------------------------------------------------------------------------------------------------|--|--|--|
| <ul> <li>correctly, or you abort the installation.</li> <li>1. Stop the 0<br/>Choose S<br/>Oracle Bi<br/>Stop OC4</li> <li>2. Stop the 1<br/>Edition C</li> <li>Orac<br/>Data</li> <li>Orac<br/>Data</li> <li>Orac<br/>Serv</li> <li>Orac<br/>Serv</li> <li>Orac</li> <li>Orac</li> <li>Orac</li> <li>Orac</li> <li>Orac</li> <li>Orac</li> <li>Orac</li> <li>Stop the 1<br/>Edition C</li> <li>Orac</li> <li>Orac</li> <li>Orac</li> <li>Orac</li> <li>Stop the 1<br/>Edition C</li> <li>Orac</li> <li>Orac</li> <li>Orac</li> <li>Stop the 1<br/>Edition C</li> <li>Orac</li> <li>Orac</li> <li>Orac</li> <li>Edition C</li> <li>Orac</li> <li>Stop the 1<br/>Edition C</li> <li>Orac</li> <li>Orac</li> <li>Orac</li> <li>Stop the 1<br/>Edition C</li> <li>Orac</li> <li>Orac</li> <li>Stop the 1<br/>Edition C</li> <li>Orac</li> <li>Orac</li> <li>Stop the 1<br/>Edition C</li> <li>Orac</li> <li>Orac</li> <li>Stop the 1<br/>Edition C</li> <li>Orac</li> <li>Orac</li> <li>The the 1<br/>Stop the 1<br/>Edition C</li> <li>Orac</li> <li>Stop the 1<br/>Edition C</li> <li>Orac</li> <li>The the 1<br/>Stop the 1<br/>Edition C</li> <li>Orac</li> <li>The the 1<br/>Stop the 1<br/>Edition C</li> <li>Orac</li> <li>Stop the 1<br/>Edition C</li> <li>Orac</li> <li>The the 1<br/>Stop the 1<br/>Edition C</li> <li>Orac</li> <li>The the 1<br/>Stop the 1<br/>Stop the 1<br/>Edition C</li> <li>Orac</li> <li>Stop the 1<br/>Edition C</li> <li>Orac</li> <li>The the 1<br/>Stop the 1<br/>Stop the 1<br/>Edition C</li> <li>Orac</li> <li>The the 1<br/>Stop the 1<br/>Stop the 1<br/>St</li></ul> | Do one or more of the following as required:                                                                                                    |  |  |  |
| Choose S<br>Oracle Bi<br>Stop OC4<br>2. Stop the <i>i</i><br>Edition C<br>• Orac<br>Data<br>• Orac<br>Data<br>• Orac<br>• Orac<br>• Delete all<br>where yo<br>• Standard<br><drive><br/>• S. Run Rege<br/>entries th<br/>well as th<br/>appropria<br/>• Use the E<br/>on the Wi<br/>is, display<br/>dialog on<br/>remove B<br/>system va<br/>•<br/>• Rebot th<br/>Make sure tha<br/>password is th<br/>Administrato<br/>Publisher. If y<br/>Administrato<br/>Publisher. If y</drive>                                                                                                    | e OC4J service.                                                                                                    |  |  |  |
| <ul> <li>2. Stop the f Edition C</li> <li>Oracia Data</li> <li>Oracia Oracia Serv</li> <li>Oracia Oracia Serv</li> <li>Oracia Oracia Or</li></ul>                                                                                                    | e Start, then Programs, then<br>Business Intelligence, then<br>C4J.                                                                                                    |  |  |  |
| <ul> <li>Orac<br/>Data</li> <li>Orac<br/>Data</li> <li>Orac<br/>Orac<br/>Serv</li> <li>Orac</li> <li>Orac</li> <li>Orac</li> <li>If Oracle</li> <li>10.1.3.2.1<br/>display fl<br/>and use t<br/>option to<br/>Intelligen</li> <li>Delete all<br/>where yo<br/>Standard<br/><drive></drive></li> <li>Run Reg-<br/>entries th<br/>well as th<br/>appropria</li> <li>Use the E<br/>on the Wi<br/>is, display<br/>dialog on<br/>remove B<br/>system va</li> <li>Cracle BI Publisher does not start<br/>automatically when you choose More<br/>Products, then BI Publisher, in Oracle<br/>Business Intelligence.</li> <li>Televet the<br/>Administration<br/>Publisher. If y<br/>Administration<br/>Publisher.</li> </ul>                                                                                                    | e following Oracle BI Standard<br>One services:                                                                                                    |  |  |  |
| <ul> <li>Oracle BI Publisher does not start automatically when you choose More Products, then BI Publisher, in Oracle Business Intelligence.</li> <li>Oracle BI Publisher does not start automatically when you choose More Products, then BI Publisher, in Oracle Business Intelligence.</li> <li>Oracle BI Publisher does not start automatically when you choose More Products, then BI Publisher, in Oracle Business Intelligence.</li> <li>Oracle BI Publisher does not start Administrator Publisher. If y Administrator Publisher.</li> </ul>                                                                                                    | racleServiceBISE1DB                                                                                                    |  |  |  |
| <ul> <li>Orac<br/>Serv</li> <li>Orac<br/>Serv</li> <li>Orac</li> <li>If Oracle<br/>10.1.3.2.1<br/>display th<br/>and use t<br/>option to<br/>Intelligen</li> <li>Delete all<br/>where yo<br/>Standard<br/><drive></drive></li> <li>Run Regentries th<br/>well as th<br/>appropria</li> <li>Run Regentries th<br/>well as th<br/>appropria</li> <li>Use the E<br/>on the Wi<br/>is, display<br/>dialog on<br/>remove B<br/>system va</li> <li>Use the E<br/>on the Wi<br/>is, display<br/>dialog on<br/>remove B<br/>system va</li> <li>Reboot th<br/>Make sure tha<br/>password is th<br/>Administrator<br/>Publisher. If y<br/>Administrator<br/>Publisher.</li> </ul>                                                                                                    | cacleBISE1_<br>atabaseTNSListener                                                                                                    |  |  |  |
| <ul> <li>Orac<br/>Serv</li> <li>Orac</li> <li>If Oracle<br/>10.1.3.2.1<br/>display th<br/>and use to<br/>option to<br/>Intelligen</li> <li>Delete all<br/>where yo<br/>Standard<br/><drive></drive></li> <li>Run Rege<br/>entries th<br/>well as th<br/>appropria</li> <li>Use the E<br/>on the Wi<br/>is, display<br/>dialog on<br/>remove B<br/>system va</li> <li>Cacle BI Publisher does not start<br/>automatically when you choose More<br/>Products, then BI Publisher, in Oracle<br/>Business Intelligence.</li> <li>Teboot th<br/>Administrator<br/>Publisher. If y<br/>Administrator<br/>Publisher.</li> </ul>                                                                                                    | cacle BI Server                                                                                                    |  |  |  |
| <ul> <li>Oracle BI Publisher does not start automatically when you choose More Products, then BI Publisher, in Oracle BI Publisher, in Oracle BI P</li></ul>                                                                                                    | cacle BI Presentation<br>rvices                                                                                                    |  |  |  |
| <ul> <li>3. If Oracle 10.1.3.2.1 display the and use the option to Intelligen</li> <li>4. Delete all where yoe Standard <drive></drive></li> <li>5. Run Regreentries the well as the appropriate of the Willing of the Willing o</li></ul>                                                                                                    | cacle BI Java Host                                                                                                    |  |  |  |
| <ul> <li>4. Delete all where yo Standard <drive></drive></li> <li>5. Run Regrester the well as the appropria</li> <li>6. Use the E on the Wis, display dialog on remove B system valuationatically when you choose More Products, then BI Publisher, in Oracle Business Intelligence.</li> <li>4. Delete all where yo Standard <drive></drive></li> <li>5. Run Regrester to the start automatically when you choose More Publisher. In Oracle Business Intelligence.</li> <li>4. Delete all where yo Standard </li> <li>6. Use the E on the Wis, display dialog on remove B system value of the Wis of the top of the top of top of the top of top of the top of top of</li></ul>                                                                                                    | le Business Intelligence<br>2.1 has not been deinstalled,<br>7 the Windows Control Panel<br>2 the Add or Remove Programs<br>to remove 'Oracle Business<br>2 ence 10.1.3.2.1.'                                                                                                    |  |  |  |
| <ul> <li>5. Run Reggentries the well as the appropriate of the second state of the second state of the sec</li></ul>                                                                                                    | all files from the directory<br>you installed Oracle BI<br>rd Edition One (for example,<br>e>:\Oracle\bise1_1).                                                                                                    |  |  |  |
| <ul> <li>6. Use the E on the Wi is, display dialog on remove B system va</li> <li>7. Reboot the Wi is, display dialog on remove B system va</li> <li>7. Reboot the Wi is, display dialog on remove B system va</li> <li>8. Supplementation of the Wi is, display dialog on remove B system va</li> <li>8. Supplementation of the Wi is, display dialog on remove B system va</li> <li>8. Supplementation of the Wi is, display dialog on remove B system va</li> <li>8. Supplementation of the Wi is, display dialog on remove B system va</li> <li>8. Supplementation of the Wi is, display dialog on remove B system va</li> <li>8. Supplementation of the Wi is, display dialog on remove B system va</li> <li>8. Supplementation of the Wi is, display display display display display display display display display disp</li></ul>                                                                                                    | gedit and remove all registry<br>that refer to BISE directories, as<br>their parent keys where<br>priate.                                                                                                    |  |  |  |
| 7.Reboot thOracle BI Publisher does not start<br>automatically when you choose More<br>Products, then BI Publisher, in Oracle<br>Business Intelligence.Make sure that<br>password is th<br>Administrator<br>Publisher. If y<br>Administrator<br>you change it<br>Administrator<br>Publisher.                                                                                                    | e Environment Variables option<br>Windows Control Panel (that<br>lay the Environment Variables<br>on the Advanced tab) to<br>e BISE1 entries from Path<br>variables.                                                                                                    |  |  |  |
| Oracle BI Publisher does not start<br>automatically when you choose More<br>Products, then BI Publisher, in Oracle<br>Business Intelligence.<br>Make sure tha<br>password is th<br>Administrator<br>you change it<br>Administrator<br>Publisher.                                                                                                    | the installation machine.                                                                                                    |  |  |  |
|                                                                                                    | Make sure that the Administrator<br>password is the same in both Oracle BI<br>Administrator Tool and Oracle BI<br>Publisher. If you want to change the<br>Administrator password, make sure that<br>you change it in both Oracle BI<br>Administrator Tool and Oracle BI<br>Publisher. |  |  |  |
| For more info<br>Intelligence Sta                                                                                                    | formation, see Oracle Business<br>Standard Edition One Tutorial.                                                                                                    |  |  |  |

Table 6 (Cont.) Troubleshooting issues and workarounds

 Table 6 (Cont.) Troubleshooting issues and workarounds

| Iss                                                                                                    | ue                                                                                                    | Wo                                                                                                    | rkaround                                                                                                    |  |
|----------------------------------------------------------------------------------------------------|----------------------------------------------------------------------------------------------------|----------------------------------------------------------------------------------------------------|----------------------------------------------------------------------------------------------------|--|
| Database Configuration Assistant fails<br>during the installation, with one of the<br>following errors: |                                                                                                    | If you see error ORA-29532 or ORA-28239<br>during installation, ignore the error<br>messages and continue with the |                                                                                                    |  |
| •                                                                                                    | <ul> <li>ORA-29532: Java call<br/>terminated by uncaught Java</li> </ul>                                                                    |                                                                                                    | complete, follow the steps below.                                                                                                    |  |
|                                                                                                    | exception:<br>oracle.jdbc.driver.OracleSQLE<br>xception                                                                                     | If y<br>wh<br>Wa                                                                                                   | ou see error RTC-5260 or RTC-5301<br>en trying to connect to Oracle<br>rehouse Builder, follow the steps below.                                                  |  |
| •                                                                                                    | ORA-28239: no key provided,<br>followed by one or more errors of type<br>ORA-06512                                                          | 1.                                                                                                    | Start SQL*Plus, and connect as the<br>OWBREPOS_OWNER database<br>account.                                                                                        |  |
| OR 2. Run                                                                                               |                                                                                                    | Run the script BISE1_                                                                                              |                                                                                                    |  |
| You see any of the following errors when<br>trying to connect to Oracle Warehouse<br>Builder:           |                                                                                                    |                                                                                                    | HOME\owb\owb\rtp\sql\reset_<br>repository.sql (you will be prompted<br>for the OWBREPOS_OWNER<br>database account password).                                     |  |
| •                                                                                                    | RTC-5260: Failed to connect<br>to Control Center, Please<br>check you have provided the<br>correct Host, user, password<br>and Service Name | 3.                                                                                                    | Run the script BISE1_<br>HOME\owb\owb\rtp\sql\set_<br>repository_password.sql (you will be<br>prompted for the OWBREPOS_<br>OWNER database account password).    |  |
| •                                                                                                    | RTC-5301: The Control Center<br>Service is not currently<br>available                                                                       | 4.                                                                                                    | Run the script BISE1_<br>HOME\owb\owb\rtp\sql\start_<br>service.sql (when the service starts<br>successfully, you will see the status<br>'Available' displayed). |  |

# 8 List of Accounts in the Specify Passwords Installation Screen

The table below describes the accounts set by the Specify Passwords installation screen for the Oracle database, Oracle Warehouse Builder, and Oracle Containers for Java.

| Account                                                                           | Description                                                                                                    |
|-----------------------------------------------------------------------------------|----------------------------------------------------------------------------------------------------|
| Administrator (Oracle<br>BI Publisher)                                            | This account is pre-created in Oracle BI Publisher. The default password is Administrator. This account is used to login to Oracle BI Publisher (http://localhost:9704/xmlpserver) and must be the same as the Oracle BI Presentation Services account in order for the pre-defined integration points between Oracle BI Publisher and Oracle BI Presentation Services to work.                         |
| Administrator (Oracle<br>BI Repository and<br>Oracle BI Presentation<br>Services) | This account is pre-created in the Oracle BI Repository.<br>The default password is Administrator (case-sensitive).<br>It is used to open the BI metadata repository via the<br>Oracle BI Administration tool. This same account and<br>password is also used to login to Oracle BI Presentation<br>Services (http://localhost:9704/analytics) to access<br>Oracle BI dashboards and Oracle BI Answers. |
| BIPUBSCHED                                                                        | This database account owns the schema that contains the objects required for Oracle BI Publisher Scheduler.                                                                                                    |

| Account          | Description                                                                                                    |
|------------------|----------------------------------------------------------------------------------------------------|
| BISE1_SALES      | This database account owns the schema that contains<br>tables that store the data captured by the Global<br>Electronics Corporation's order entry application. This<br>schema serves as the source for both the pre-built data<br>mart (BISE1_SALESWH) as well as the data mart<br>(BISE1_TUTORIALWH) built as the user works through<br>the tutorial. |
| BISE1_SALESWH    | This database account owns the schema that contains the pre-built data mart objects.                                                                                                    |
| BISE1_TUTORIALWH | This database account owns the schema that is used as<br>the data mart target schema for Oracle Warehouse<br>Builder. Once this schema is populated with the data<br>mart objects, it is used by Oracle BI as the data source for<br>the repository definition, as detailed in the tutorial.                                                           |
| HR               | This database account owns the 'Human Resources'<br>schema, which contains objects used in the sample<br>Oracle BI Publisher reports.                                                                                                    |
| oc4jadmin        | The Oracle Containers for Java (OC4J) administration<br>account. It is used to access Application Server Control<br>(e.g. http://localhost:9704/em) to stop, start, manage,<br>and monitor Oracle BI Presentation Services and Oracle<br>BI Publisher.                                                                                                 |
| OE               | This database account owns the 'Order Entry' schema,<br>which contains objects used in sample Oracle BI<br>Publisher reports. It is the database schema accessed via<br>the Oracle BI Publisher 'demo' JDBC data source.                                                                                                    |
| OWBREPOS_OWNER   | This database account owns the pre-created Oracle<br>Warehouse Builder repository.                                                                                                    |
| OWBREPOS_USER    | This database account has the privileges required to<br>access the Oracle Warehouse Builder repository, and is<br>used to connect to it via the Oracle Warehouse Builder<br>Design Center tool.                                                                                                    |
| OWBRT_SYS        | This database account owns the schema that contains<br>objects required for Oracle Warehouse Builder. This<br>account is typically not used directly for connecting to<br>the database.                                                                                                    |
| OWF_MGR          | This is the Oracle Workflow manager database account.<br>It is used in Oracle Warehouse Builder to submit the<br>deployment process that populates the data mart objects,<br>such as the fact and dimension tables.                                                                                                    |
| SYS              | This is the database 'super user' account. It has access to all database objects and can perform any task in the database.                                                                                                    |
| SYSTEM           | This is the database administrator account. It is typically<br>used for day-to-day database maintenance and<br>operational tasks.                                                                                                    |

Oracle Business Intelligence Standard Edition One Installation Guide, Release 10.1.3.2.1 for Microsoft Windows Part No. E10270-01

Copyright © 1979, 2007 Oracle. All rights reserved.

The Programs (which include both the software and documentation) contain proprietary information; they are provided under a license agreement containing restrictions on use and disclosure and are also protected by copyright, patent, and other intellectual and industrial property laws. Reverse engineering, disassembly, or decompilation of the Programs, except to the extent required to obtain interoperability with other independently created software or as specified by law, is prohibited.

The information contained in this document is subject to change without notice. If you find any problems in the documentation, please

report them to us in writing. This document is not warranted to be error-free. Except as may be expressly permitted in your license agreement for these Programs, no part of these Programs may be reproduced or transmitted in any form or by any means, electronic or mechanical, for any purpose.

If the Programs are delivered to the United States Government or anyone licensing or using the Programs on behalf of the United States Government, the following notice is applicable:

U.S. GOVERNMENT RIGHTS Programs, software, databases, and related documentation and technical data delivered to U.S. Government customers are "commercial computer software" or "commercial technical data" pursuant to the applicable Federal Acquisition Regulation and agency-specific supplemental regulations. As such, use, duplication, disclosure, modification, and adaptation of the Programs, including documentation and technical data, shall be subject to the licensing restrictions set forth in the applicable (calculation) agreement, and, to the extent applicable, the additional rights set forth in FAR 52.227-19, Commercial Computer Software—Restricted Rights (June 1987). Oracle USA, Inc., 500 Oracle Parkway, Redwood City, CA 94065

The Programs are not intended for use in any nuclear, aviation, mass transit, medical, or other inherently dangerous applications. It shall be the licensee's responsibility to take all appropriate fail-safe, backup, redundancy and other measures to ensure the safe use of such applications if the Programs are used for such purposes, and we disclaim liability for any damages caused by such use of the Programs. Oracle, JD Edwards, and PeopleSoft are registered trademarks of Oracle Corporation and/or its affiliates. Other names may be trademarks of their respective owners.

The Programs may provide links to Web sites and access to content, products, and services from third parties. Oracle is not responsible for the availability of, or any content provided on, third-party Web sites. You bear all risks associated with the use of such content. If you choose to purchase any products or services from a third party, the relationship is directly between you and the third party. Oracle is not responsible for: (a) the quality of third-party products or services; or (b) fulfilling any of the terms of the agreement with the third party, including delivery of products or services and warranty obligations related to purchased products or services. Oracle is not responsible for any loss or damage of any sort that you may incur from dealing with any third party.